#### Инструкция по созданию задания на портале

1. Зайти на портал по ссылке: <u>http://distanc.zel-teh.ru/</u>

2. Пройти авторизацию, введя логин и пароль.

3. Открыть нужный курс, например, откроем Дистанц С01. Для этого в левом меню активизируем курсы и в поле Поиск курса введем 01. Нажмем кнопку Применить.

|                                       |                       |                   | Русский (ru) ▼ | Личный кабинет | Выхо    |
|---------------------------------------|-----------------------|-------------------|----------------|----------------|---------|
| Зеленогорский техникум г              | ромышленных техн      | юлогий и сервис   | a              |                |         |
|                                       |                       |                   |                |                |         |
| ичный кабинет 🕨 Курсы                 |                       |                   |                | Управление к   | курсами |
| Навигация                             |                       |                   | 6              |                |         |
| Личный кабинет  🕁 🗸                   | Поиск курса 01        |                   | Примен         | ить            |         |
| <ul> <li>Домашняя страница</li> </ul> |                       |                   |                | 🔻 Свеј         | онуть в |
| Страницы сайта                        |                       |                   |                |                |         |
| ▶ Курсы                               | )З Программирование в | компьютерных сист | гемах          |                |         |
| Refer                                 |                       |                   |                |                |         |
| Настройки                             | вить курс             |                   |                |                |         |
| Администрирование                     |                       |                   |                |                |         |
| Найти                                 |                       |                   |                |                |         |
| Найти                                 |                       |                   |                |                |         |
|                                       |                       |                   |                |                |         |
| Добавить блок                         |                       |                   |                |                |         |
| Добавить                              |                       |                   |                |                |         |
|                                       |                       |                   |                |                |         |
|                                       |                       |                   |                |                |         |
|                                       |                       |                   |                |                |         |

## 4.Кликаем по названию Дистанц С01.

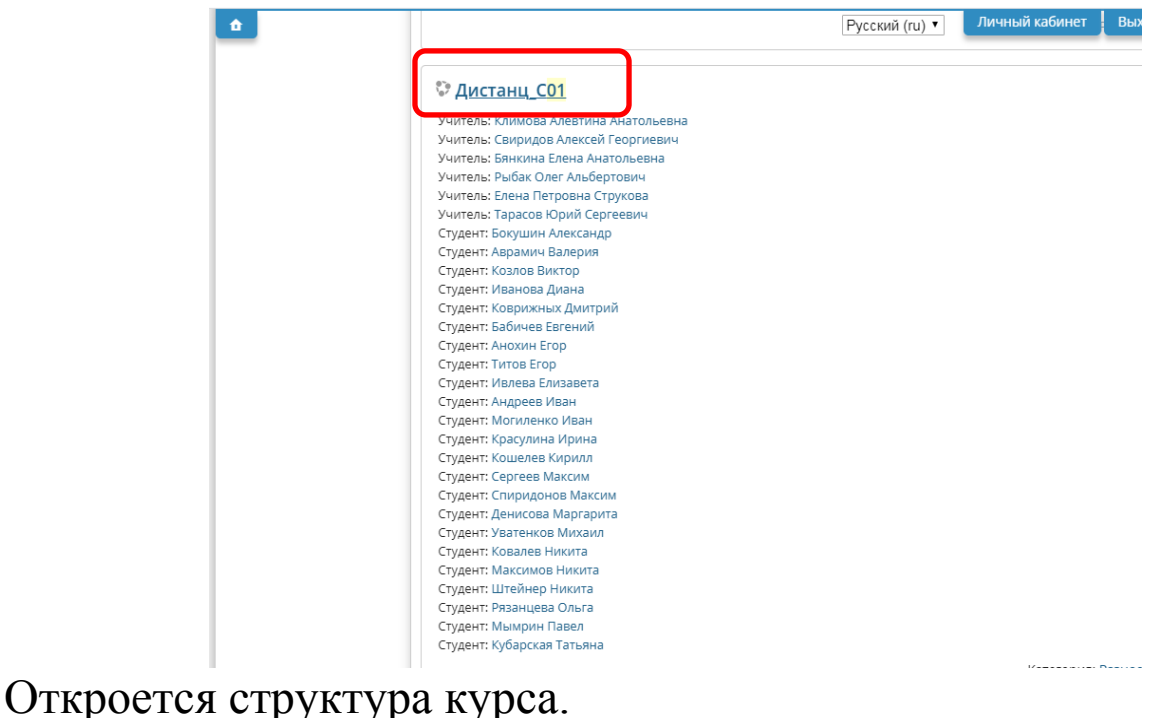

5.Находим, например, дисциплину Основы программирования и теория алгоритмов. В правом углу нажимаем кнопку Режим редактирования.

Дистанц\_С01

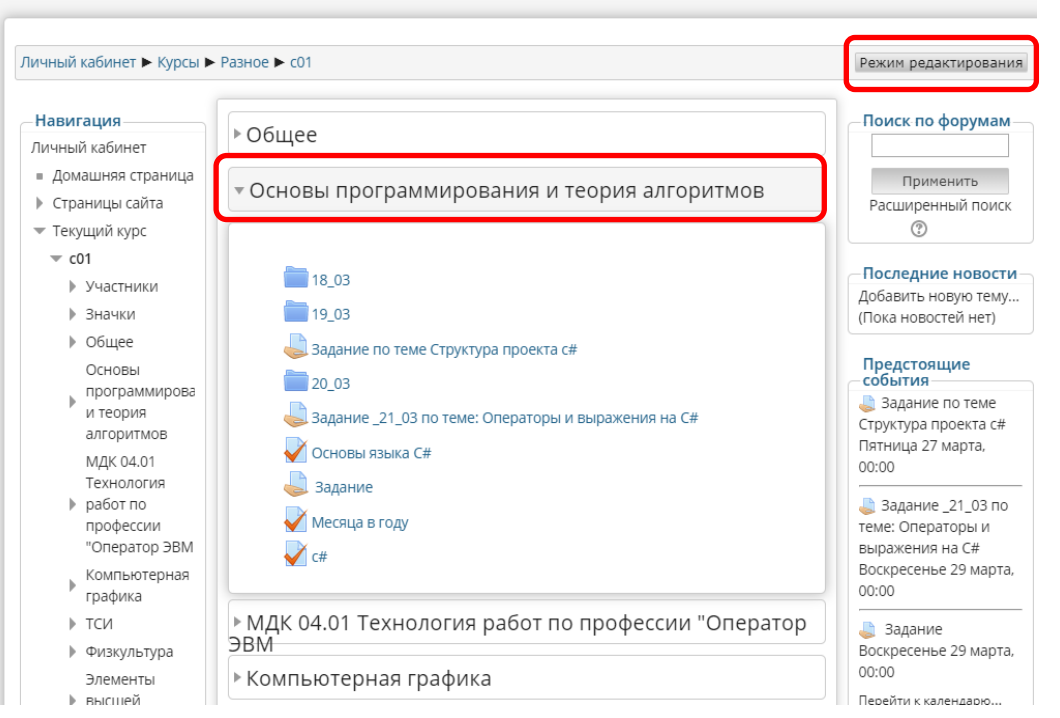

6.В левом нижнем углу для дисциплины нажимаем "Добавить элемент или ресурс".

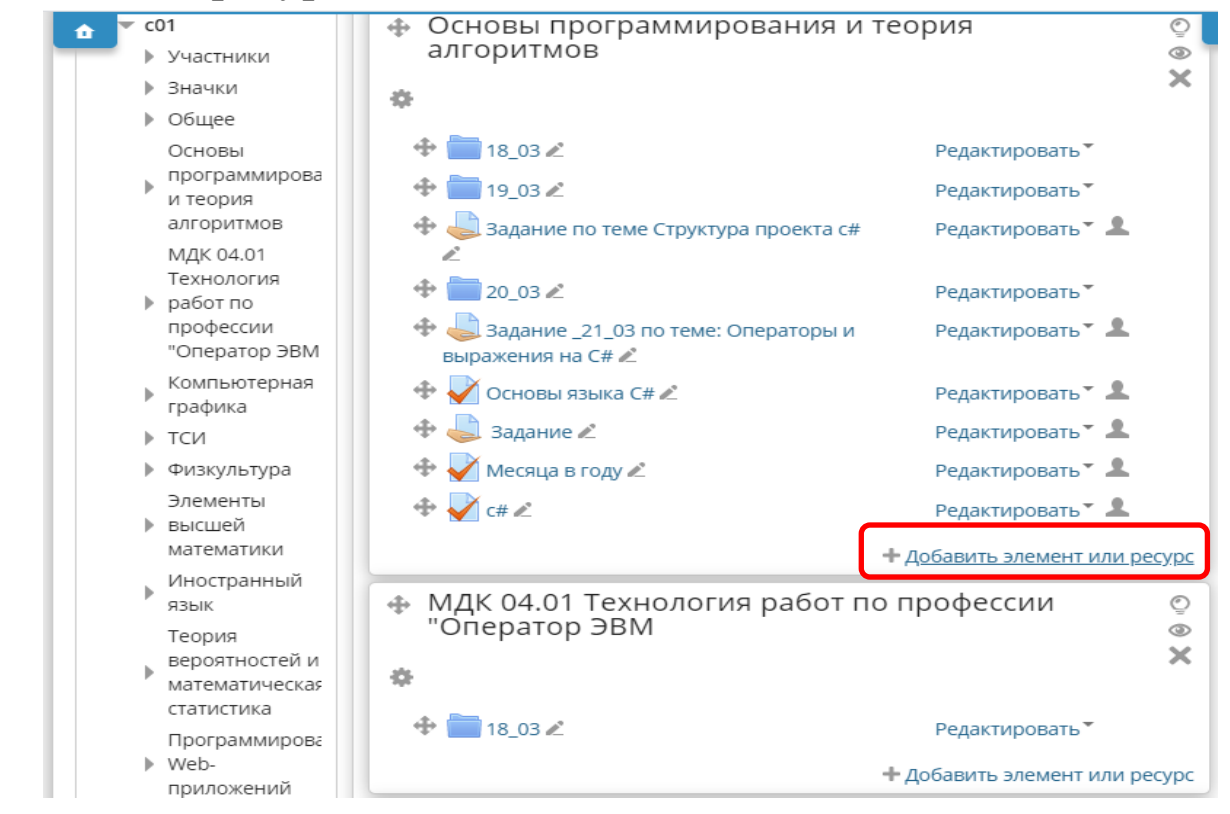

7.В появившемся окне выбираем элемент- Задание и нажимаем кнопку Добавить.

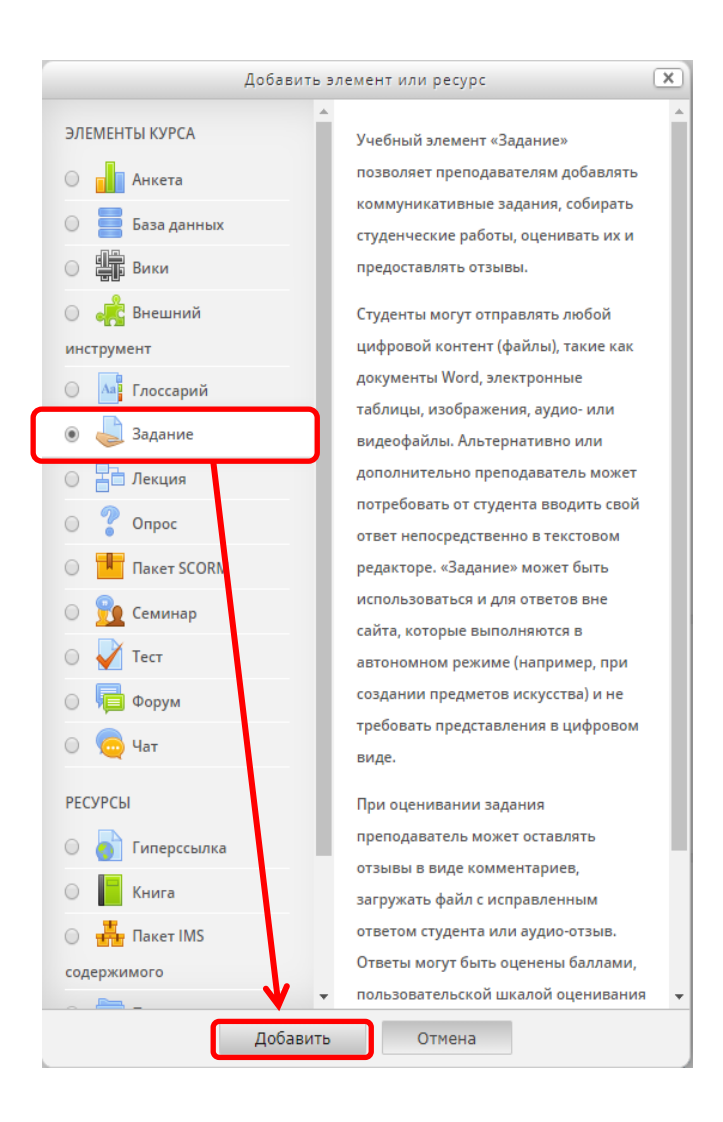

# 8.Приступаем к заполнению реквизитов задания. Вкладка Общее

| Заполняем название задания: Составление выражений на С#.                                                                                                    | Добавить Задание в Основы программирования и теория алгоритмов ⑦ ▶ Развернуть всё < Общее                                                                                                    |
|----------------------------------------------------------------------------------------------------|----------------------------------------------------------------------------------------------------|
| <ul> <li>с01</li> <li>Участники</li> <li>Значки</li> <li>Общее</li> <li>Основы</li> <li>программирова<br/>и теория</li> <li>алгоритмов</li> <li>МДК 04.01</li> <li>Технология</li> <li>работ по<br/>профессии</li> <li>"Oneparop ЭВМ</li> </ul>                                             | Название<br>задания*<br>Описание<br>. Составить арифметическое выражение на С #.<br>2. Составить логическое выражение на С #.<br>. Составить логическое выражение на С #.<br>. Составить логическое выражение на С |
| <ul> <li>Компьютерная<br/>графика</li> <li>ТСИ</li> <li>Физкультура</li> <li>Элементы</li> <li>высшей<br/>математики</li> <li>Иностранный<br/>язык</li> <li>теория</li> <li>вероятностей и<br/>математическая<br/>статистика</li> <li>Программирова</li> <li>Web-<br/>приложений</li> </ul> | Отображать<br>описание /<br>вступление на<br>странице курса<br>©<br>Дополнительные Максимальный размер для новых файлов: Неограничено<br>файлы<br>©<br>Для загрузки файлов перетащите их сюда.                                                                                                    |

#### Вкладка Доступно

**Разрешить выполнение задания с:** Указываем дату и время, с которого будет доступно для студентов данное задание. Пусть у нас будет доступно с 26 марта 2020 с 10 часов.

Последний срок сдачи: Указываем дату и время, когда студентам будет закрыт доступ, например, выставим 30 марта 2020 в 10 часов.

| ▶ Курсы               |                                                       |
|-----------------------|-------------------------------------------------------|
|                       | ¬Доступно                                             |
| —Настройки————        |                                                       |
| 🔻 Управление курфом – | Разрешить                                             |
| 🖍 Завершить           | выполнение 26 🔻 марта 🔻 2020 🔻 10 🔻 🔟 🖉 Включить      |
| редактирование        | задания с                                             |
| 🏶 Редактировать       | 0                                                     |
| настройки             | Последний                                             |
| Пользователи          | срок сдачи 🛛 🖲 марта 🔻 2020 🔻 🔟 🔻 🔟 ОО 🔻 🕮 🖉 Включить |
| 🕇 Фильтры             | O                                                     |
| • Отчеты              | Запретить                                             |
| 💷 Оценки              | отправку с 23 т марта т 2020 т 00 т 55 т 🕮 🔲 Включить |
| Эначки                | 0                                                     |
| 🗘 Резервное           | Всегда 🗹                                              |
| копирование           | Показывать                                            |
| 📥 Восстановить        | описание                                              |
| 📩 Импорт              |                                                       |
| Опубликовать          |                                                       |
| •                     |                                                       |

## Вкладка Типы представлений ответов

**Типы представлений ответов**: Задаем, например, ответ в виде файла.

Максимальное число загружаемых файлов: 1.

| — 🔻 Типы предо                    | тавлений ответов                                                             |
|-----------------------------------|------------------------------------------------------------------------------|
| Типы<br>представлений<br>ответов  | 🔲 Ответ в виде текста 💿 🗹 Ответ в виде файла                                 |
| Лимит слов<br>⑦                   | Включить                                                                     |
| Максимальное<br>число             |                                                                              |
| загружаемых<br>файлов<br>⑦        |                                                                              |
| Максимальный<br>размер файла<br>⑦ | Максимальный размер загружаемого файла для уровня «Элемент курса» (1Мбайт) ▼ |

#### Вкладка Типы отзывов

|              | 606                          |                          |     |   |
|--------------|------------------------------|--------------------------|-----|---|
|              |                              |                          |     |   |
|              |                              |                          |     |   |
|              |                              |                          | ~   | _ |
|              | 🖉 Отзыв в виде комментария 🔅 | ) 📃 Ведомость с оценками | (?) |   |
|              | Отзыв в виле файла 🕐         |                          |     |   |
|              | o isbib o brige quinta 🕔     |                          |     |   |
|              |                              |                          |     |   |
| Встроенный   |                              |                          |     |   |
| Derpoerinbin | TICT -                       |                          |     |   |
| комментарии  |                              |                          |     |   |
| (?)          |                              |                          |     |   |
| 0            |                              |                          |     |   |
|              |                              |                          |     |   |
|              |                              |                          |     |   |

#### Вкладка Параметры ответа На этой вкладке Вы можете

На этой вкладке Вы можете задать количество попыток отправки выполненного задания. Разрешим студентам 2 попытки.

| - 🔻 Параметрь | і ответа  |
|---------------|-----------|
| Требовать     | Het V     |
| нажатия       |           |
| кнопки        |           |
| «Отправить»   |           |
| ?             |           |
| Требовать,    | Нет 🔻     |
| чтобы         |           |
| студенты      |           |
| принимали     |           |
| условия       |           |
| представления |           |
| ответов       |           |
| ?             |           |
| Разрешать     | Вручную 🔻 |
| новые         |           |
| ПОПЫТКИ       |           |
| 3             |           |
| Максимальное  | 2 •       |
| количество    |           |
| ПОПЫТОК       |           |
| ?             |           |
|               |           |

Заполнение вкладки Настройки представления работ группы пропустим, так как предполагается индивидуальное выполнение задания.

#### Вкладка Оценка

Зададим максимальный балл: 5. Остальные реквизиты не меняем.

| оценка       |                                                       |
|--------------|-------------------------------------------------------|
| Оценка<br>⑦  | Тип Балл                                              |
| 0            | Шкала Будьте беспристрастным т<br>Максимальный балл 5 |
| Метод        | Простое непосредственное оценивание •                 |
| оценивания   |                                                       |
| ?            |                                                       |
| Категория    | Без категории 🔻                                       |
| оценки       |                                                       |
| ?            |                                                       |
| Проходной    |                                                       |
| балл         |                                                       |
| 2            |                                                       |
| Оценивание   | Нет 🔻                                                 |
| вслепую      |                                                       |
| 3            |                                                       |
| Использовать | Het V                                                 |
| поэтапное    |                                                       |
| оценивание   |                                                       |
| ?            |                                                       |
| Использовать | Het 🔻                                                 |
| закрепленных |                                                       |
| оценщиков    |                                                       |
|              |                                                       |

# Вкладка Общие настройки модуля:

| Доступность   | Показать 🔻    |  |  |
|---------------|---------------|--|--|
| Идентификатор |               |  |  |
| ?             |               |  |  |
| Групповой     | Нет групп 🔹 🔻 |  |  |
| режим         |               |  |  |
| ?             |               |  |  |
| Поток         |               |  |  |

Нажимаем кнопку Сохранить и показать.

Будет осуществлен переход на страницу с опубликованным заданием:

| ный кабинет 🕨 Курсы 🕨                        | Разное 🕨 со1 🕨 Основы програми                | мирования и теория алгоритмов  Составление выражении но с и | БЫХС |
|----------------------------------------------|-----------------------------------------------|-------------------------------------------------------------|------|
|                                              |                                               |                                                             |      |
| Навигация                                    | Составление выражений на С #                  |                                                             |      |
| Iичный кабинет  💠 ф –<br>■ Домашняя страница | 1. Составить арифметическое выражение на С #. |                                                             |      |
| Страницы сайта                               | 2. Составить логическое выражение на С #.     |                                                             |      |
| 🕶 Текущий курс                               | Резюме оценивания                             |                                                             |      |
| 🔻 c01                                        | тезноше оцентивания                           |                                                             |      |
| Участники                                    | Участники                                     | 23                                                          |      |
| ▶ Значки                                     | Ответы                                        | 0                                                           |      |
| ▶ Общее                                      | Требуют оценки                                | 0                                                           |      |
| Основы                                       | Последний срок сдачи                          | Понедельник, 30 марта 2020, 10:00                           |      |
| и теория                                     | Оставшееся время                              | 7 дн. 8 час.                                                |      |
| алгоритмов                                   | Просмотр/оценка всех ответов                  |                                                             |      |
| <b>18_03</b>                                 |                                               |                                                             |      |
| <b>1</b> 9_03                                |                                               |                                                             |      |
| الله الله الله الله الله الله الله الله      | Состояние ответа                              |                                                             |      |
| 20_03                                        | Это назначение будет принима                  | аться с Четверг, 26 марта 2020, 10:00                       |      |
| 븛 Задание _21_(                              |                                               |                                                             |      |
| по теме:                                     | Номер попытки                                 | Номер этой попытки - 1. (Разрешено попыток - 2)             |      |
| Операторы и выражения н                      | Состояние ответа на задание                   | Ни одной попытки                                            |      |
| C#                                           | Состояние оценивания                          | Не оценено                                                  |      |
| <b>ў</b> Основы языка                        | Последний срок сдачи                          | Понедельник, 30 марта 2020, 10:00                           |      |
| C#                                           | Оставшееся время                              | 7 дн. 8 час.                                                |      |
| 븛 Задание                                    | Последнее изменение                           | Понедельник, 23 марта 2020, 01:23                           |      |
| 🧹 Месяца в году                              | Комментарии к ответу                          | Комментарии (0)                                             |      |
| V C#                                         |                                               |                                                             |      |
| 븛 Составление<br>выражений н                 |                                               | Добавить ответ на задание                                   |      |
| C #                                          | Внесение изменений в представленную работу    |                                                             |      |
| МДК 04.01                                    |                                               |                                                             |      |

# Отображение нашего задания в структуре курса:

|                                                           |                                                                    |                           | Личный кабинет Выход                               |
|-----------------------------------------------------------|--------------------------------------------------------------------|---------------------------|----------------------------------------------------|
| 🗖 Домашняя страница                                       | 💠 녀 Новостной форум 🖉                                              | Редактировать 🏲 💄         | Применить                                          |
| <ul> <li>Страницы сайта</li> <li>Теклиций курс</li> </ul> |                                                                    | + Добавить элемент или ре | сурс Расширенный поиск                             |
| тскущий курс<br>— c01                                     |                                                                    | теория                    |                                                    |
| Участники                                                 | алгоритмов                                                         | Теория                    | ☑ Последние новости                                |
| Эначки                                                    |                                                                    |                           | Добавить новую тему<br>(Пока новостай нат)         |
| Общее                                                     | -02                                                                |                           |                                                    |
| Основы                                                    |                                                                    | Редактировать             | Предстоящие<br>— события                           |
| и теория                                                  | 💠 🚞 19_03 🖍                                                        | Редактировать 🔭           | 븛 Задание по темер, 🚓 –                            |
| алгоритмов<br>МДК 04.01                                   | Задание по теме Структура проекта с#                               | Редактировать 🏲 💄         | Структура проекта с#<br>Пятница 27 марта,<br>00:00 |
| Технология<br>▶ работ по                                  |                                                                    | Редактировать <b>*</b>    | <br>Задание _21_03 по                              |
| профессии<br>"Оператор ЭВМ                                | Задание _21_03 по теме: Операторы и<br>выражения на С#             | Редактировать 🏲 💄         | теме: Операторы и<br>выражения на С#               |
| Компьютерная<br>графика                                   | 🕂 🕂 Основы языка С# 🖉                                              | Редактировать 🔭 💄         | Воскресенье 29 марта,<br>00:00                     |
| ▶ тси                                                     | 🕂 🦆 Задание 🖍                                                      | Редактировать 🏲 뵢         |                                                    |
| Физкультура                                               | 🕀 √ Месяца в году 🖉                                                | Редактировать 🔭 💄         | Воскресенье 29 марта,                              |
| Элементы                                                  | _ ⊕ 🗸 c# 🖉                                                         | Редактировать 🔭 💄         | 00:00                                              |
| <ul> <li>высшей<br/>математики</li> </ul>                 | 🕀 😓 Составление выражений на С # 🖉                                 | Редактировать 🔭 💄         | Составление<br>выражений на С #                    |
| Иностранный<br>язык                                       | L                                                                  | + Добавить элемент или ре | сурс Понедельник 30 марта,<br>10:00                |
| Теория<br>вероятностей и<br>математическая                | <ul> <li>МДК 04.01 Технология работ п<br/>"Оператор ЭВМ</li> </ul> | о профессии               | © Перейти к календарю<br>• Новое событие           |
| статистика                                                |                                                                    |                           | Последние действия                                 |
| Программирова<br>• Web-<br>приложений                     |                                                                    | Редактировать▼            | Действия с<br>воскресенье, 22 марта<br>2020, 23:47 |
| 🕨 Курсы                                                   |                                                                    | + Добавить элемент или ре | сурс Полный отчет о                                |
|                                                           |                                                                    |                           |                                                    |